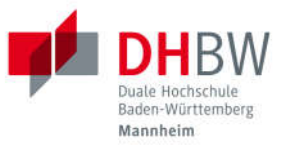

# **Online-Immatrikulation**

# Studienbewerber\*innen

| 1. | Grur  | ndsätzliches                                    | 2 |
|----|-------|-------------------------------------------------|---|
| 2. | Benı  | utzerkonto anlegen                              | 3 |
| 2  | 2.1.  | Erster Login: Kennwort ändern                   | 4 |
| 2  | 2.2.  | Kennwort zurücksetzen                           | 4 |
| 3. | Onlir | ne-Antrag auf Immatrikulation                   | 5 |
|    | 3.1.  | Antrag auf Immatrikulation stellen              | 5 |
|    | 3.2.  | Übersicht                                       | 6 |
|    | 3.3.  | Studiengang / Studienrichtung                   | 6 |
|    | 3.4.  | Persönliche Angaben                             | 9 |
|    | 3.5.  | Postanschrift                                   | 9 |
|    | 3.6.  | Ausbildungsstätte laut Studienvertrag1          | 0 |
|    | 3.7.  | Hochschulzugangsberechtigung1                   | 0 |
|    | 3.8.  | Bisherige Studienzeiten                         | 4 |
|    | 3.9.  | Abschluss / Erklärung 1                         | 7 |
| 4. | Onlir | ne-Antrag abschicken                            | 8 |
| 5. | Antra | ag Drucken und Unterzeichnen 1                  | 9 |
| 6. | Antra | ag und weitere Unterlagen postalisch versenden1 | 9 |
| (  | 5.1.  | Beglaubigung von Dokumenten                     | 9 |
| 7. | Rücł  | meldungen der DHBW                              | 0 |
| 8. | FAQ   | 's2                                             | 1 |

## Versionsübersicht

| Dokumentenversion   | Hinweise und Änderungen                   |
|---------------------|-------------------------------------------|
| V1.0 vom 01.04.2020 | Erste Version                             |
| V2.0 vom 01.02.2021 | Ergänzung Gesamtstatus                    |
| V2.1 vom 13.03.2023 | Ergänzung neue Studienrichtung Informatik |

# 1. Grundsätzliches

Diese Anleitung beschreibt den Prozess der Online-Immatrikulation für Studienbewerber\*innen, welche einen Studienvertrag mit einer Ausbildungsstätte (Dualer Partner) abgeschlossen haben:

Der abgeschlossene Studienvertrag wird vom Dualen Partner an die DHBW Mannheim postalisch versendet. Nach einer internen Registrierung des Studienvertrags im jeweiligen Studiengang wird dieser zur zentralen Bearbeitung der Immatrikulation an das Servicezentrum Studium und Lehre (SSL) intern weitergeleitet.

Die Studienbewerber\*innen erhalten eine automatisierte E-Mail an die im Studienvertrag angegebene persönliche Mail-Adresse; dies E-Mail enthält allgemeine Informationen zum Ablauf der Immatrikulation, insbesondere zur Online-Immatrikulation über <u>https://dualis.dhbw.de</u>

Detaillierte Informationen zu den weiteren Vorgängen werden in den jeweiligen Kapitel beschrieben.

Für die rechtliche Prüfung werden die Unterlagen inklusive dem unterzeichneten Antrag auf Immatrikulation postalisch benötigt.

Über das Benutzerkonto können die Studienbewerber\*innen den Gesamtstatus des Antrags sowie Details der Unterlagen jederzeit einsehen.

Sobald die rechtliche Prüfung erfolgreich abgeschlossen ist, erhalten die zukünftigen Studierenden einen Immatrikulationsbescheid in zweifacher Ausfertigung. Bitte legen Sie ein Exemplar Ihrer Ausbildungsstätte vor.

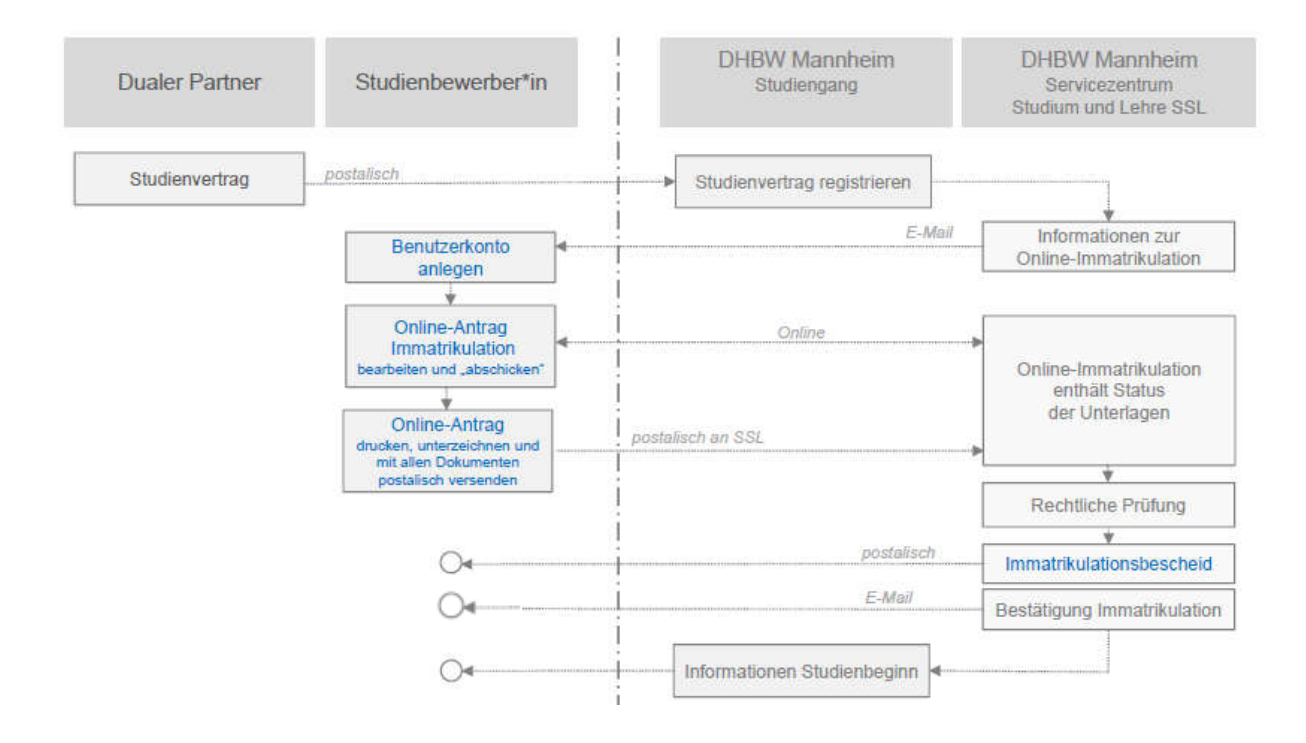

# 2. Benutzerkonto anlegen

Das Benutzerkonto für die Online-Immatrikulation wird über folgenden Link angelegt:

https://dualis.dhbw.de

Menüpunkt "Antrag auf Immatrikulation Bachelor"

| DHBV<br>Duale Hochschule<br>Baden-Wurttemberg | V                                                                                                    |
|-----------------------------------------------|----------------------------------------------------------------------------------------------------|
| Home Antrag auf Immatri                       | xulation Bachelor Bewerbung Master Informationen Impressum                                                                                                    |
|                                               |                                                                                                    |
|                                               | DUALIS                                                                                                    |
|                                               |                                                                                                    |
| Neuen Account                                 | t anlegen                                                                                                    |
| Home Antrag auf Immatr                        | kulation Bachelor Bewerbung Master Informationen Impressum                                                                                                    |
|                                               | DUALIS                                                                                                    |
|                                               | Benutzername: Passwort: Anmelden > English                                                                                                    |
|                                               | "Antrag auf Immatrikulation" für Bachelorstudiengänge                                                                                                    |
| Neuen Account<br>anlegen                      | Um einen "Antrag auf Immatrikulation" stellen zu können, benötigen Sie ein Benutzerkonto. Klicken Sie dazu bitte links auf den Menüpunkt<br>"Neuen Account anlegen" und folgen Sie den weiteren Hinweisen.<br>Ihr Benutzername entspricht der angegebenen E-Mail-Adresse. Nach dem Abschicken erhalten Sie eine E-Mail mit Ihrem initialen Passwort.<br>Sie werden nach der ersten Anmeldung aufgefordert dieses Passwort zu ändern.<br>Bitte beachten Sie, dass es teilweise länger dauern kann, bis Sie diese E-Mail erhalten. Wir bitten Sie daher, gegebenenfalls mit Nachfragen<br>bis zum nächsten Tag zu warten. |
| zurücksetzen                                  | Bei Fragen wenden Sie sich bitte an den zuständigen Ansprechpartner an Ihrer Studienakademie.                                                                                                    |

### Benutzerdaten für das Benutzerkonto angeben:

#### Benutzerkonto anlegen

| te füllen Sie die nachstehenden Felc<br>ichtfelder sind mit einem Sternchen | ler aus.<br>(*) markiert |              |
|-----------------------------------------------------------------------------|--------------------------|--------------|
| utzerdaten                                                                  |                          |              |
| Vorname*                                                                    | Max                      |              |
| Nachname*                                                                   | Musterstudent            |              |
| Geburtsdatum*                                                               | 01.01.2000               | (сссс.мм.тт) |
| E-Mail*                                                                     | maxmusterstudent@web.de  |              |
| E-Mail Wiederbolupo*                                                        | maxmustarstudant@wah.da  |              |

- ► Vorname, Nachname, Geburtsdatum
- E-Mail (die E-Mail-Adresse wird der Benutzername für den Login sein)
- ► Konto anlegen

Sie erhalten spätestens am nächsten Tag automatisch eine Bestätigungsmail mit Ihren Zugangsdaten:

| DUALIS-Webportal: Ihre Zugangsdaten                                                                                                    | 📇 💾 Vollansicht 🏠               |
|----------------------------------------------------------------------------------------------------|---------------------------------|
| Von: (noreply-dualis@dhbw.de 🕒                                                                                                    | 27.01.2020 um 12:05 Uhr 🚹       |
| Guten Tag Max Musterstudent,                                                                                                    |                                 |
| Ihre Zugangsdaten für das DUALIS-Webportal lauten:                                                                                                    |                                 |
| Benutzername: MAXMUSTERSTUDENT@WEB.DE<br>Passwort: G4V91nRTNz45                                                                                                    |                                 |
| Beim ersten Anmelden werden Sie aufgefordert, Ihr Passwort zu ändern. Bitte wählen Sie ein sicheres Passwort (siehe <u>https://<br/>/DE/Empfehlungen/Passwoerter/passwoerter_node.html</u> ). | //www.bsi-fuer-buerger.de/BSIFB |
| Wir freuen uns auf Ihre Anmeldung.                                                                                                    |                                 |
| Ihre Duale Hochschule Baden-Württemberg                                                                                                    |                                 |
|                                                                                                    |                                 |

## 2.1. Erster Login: Kennwort ändern

Beim ersten Login über https://dualis.dhbw.de werden Sie aufgefordert, das Passwort zu ändern.

Menüpunkt "Antrag auf Immatrikulation Bachelor"

| Home | Antrag auf Immatrikulation Bachel | lor Bewerbung Master | Informationen | Impressum |           |            |         |
|------|-----------------------------------|----------------------|---------------|-----------|-----------|------------|---------|
|      |                                   | DUALIS               |               |           |           |            |         |
|      |                                   | в                    | enutzername:  |           | Passwort: | Anmelden 🕨 | English |

Einloggen mit Benutzername (= Mail-Adresse) und Passwort (aus Bestätigungsmail)

#### Passwort ändern

| Name: Max Musterstudent am: 27.01.2020 um: 12:11 Uhr                                    |                                                                                                    |            |
|-----------------------------------------------------------------------------------------|----------------------------------------------------------------------------------------------------|------------|
| Passwort ändern                                                                         |                                                                                                    |            |
| Hinweis:<br>Hier können Sie Ihr Passwort ändern, Bitte beachten Sie, dass zwischen Grof | - und Kleinschreibung unterschieden wird: "SchwarzBrot91" und "schwarzBrot91" sind verschiedene Kennwörter. |            |
|                                                                                         |                                                                                                    |            |
|                                                                                         |                                                                                                    |            |
|                                                                                         |                                                                                                    | Abschicken |
| Altes Passwort                                                                          | ·····                                                                                                    | Abschicken |
| Alter Passwort .<br>Naues Passwort                                                      |                                                                                                    | Abachicken |

Abschicken

## 2.2. Kennwort zurücksetzen

Über den Menüpunkt "Antrag auf Immatrikulation Bachelor" kann ein Kennwort zurückgesetzt werden:

- https://dualis.dhbw.de
- Menüpunkt "Antrag auf Immatrikulation Bachelor"

| Home Antrag auf In | mmatrikulation Bachelor Bewerbung Master Informationen Impressum                                                                                                    |
|--------------------|----------------------------------------------------------------------------------------------------|
|                    | DUALIS                                                                                                    |
|                    | Benutzername: Passwort: Anmelden > English                                                                                                    |
|                    | <b>"Antrag auf Immatrikulation" für Bachelorstudiengänge</b><br>Um einen "Antrag auf Immatrikulation" stellen zu können, benötigen Sie ein Benutzerkonto. Klicken Sie dazu bitte links auf den Menüpunkt               |
| > Neuen Account    | Ihr Benutzername entspricht der angegebenen E-Mail-Adresse. Nach dem Abschicken erhalten Sie eine E-Mail mit Ihrem initialen Passwort.<br>Sie werden nach der ersten Anmeldung aufgefordert dieses Passwort zu ändern. |

Bitte beachten Sie, dass es teilweise länger dauern kann, bis Sie diese E-Mail erhalten. Wir bitten Sie daher, gegebenenfalls mit Nachfragen bis zum nächsten Tag zu warten.

Bei Fragen wenden Sie sich bitte an den zuständigen Ansprechpartner an Ihrer Studienakademie.

Passwort zurücksetzen

# 3. Online-Antrag auf Immatrikulation

## 3.1. Antrag auf Immatrikulation stellen

Der Antrag auf Immatrikulation wird für ein Bachelor-Studium an der DHBW Mannheim gestellt:

- "Ich möchte einen Antrag auf Immatrikulation für ein Bachelor-Studium stellen"
- ► Speichern

| Name: Hex Husterstudent am: 27.01.2020 umi 12:15 Uhr                                                                     |                                                                              |
|----------------------------------------------------------------------------------------------------|------------------------------------------------------------------------------|
| Herzlich willkommen, Max Musterstudent!                                                                                  |                                                                              |
| Für Details zum Status Ihrer Bewerbung, wie z.B. fehlende Unterlagen, klicken Sie bitte unter Aktion rechts auf Angejage | 5                                                                            |
| Meine Angaben                                                                                                    |                                                                              |
|                                                                                                    | ► Speichern                                                                  |
| Antrag auf Immatrikulation Bachelor oder Bewerbung Master                                                                |                                                                              |
| Bitte wählen Sie aus, ob Sie sich für ein Bachelor- oder ein Master-Studium interessieren*                               | v.                                                                           |
| Es liegt noch keine Bewerbung / kein Antrag auf Immatrikulation von Ihnen vor.                                           | Ich möchte einen Antrag auf Immatrikulation für ein Bachelor-Studium stellen |
|                                                                                                    | Ich möchte mich für ein Master-Studium bewerben                              |

► DHBW Mannheim -> Antrag auf Immatrikulation DHBW Mannheim auswählen

#### Bewerben / Antrag stellen

| Laufende Bewerbungsverfahren / laufende A                        | ntragsverf      | ahren                 |                  |                  |                           |
|------------------------------------------------------------------|-----------------|-----------------------|------------------|------------------|---------------------------|
| Semester WiSe 2023/24                                            |                 |                       |                  |                  |                           |
| Bewerbung                                                        | Semester        | Externes<br>Verfahren | Start            | Ende             | Aktion                    |
| DHBW Heidenheim -> Antrag auf Immatrikulation DHBW<br>Heidenheim | WiSe<br>2023/24 |                       | 28. Okt.<br>2022 | 30. Sep.<br>2023 | Bewerben / Antrag stellen |
| DHBW Heilbronn -> Antrag auf Immatrikulation DHBW<br>Heilbronn   | WiSe<br>2023/24 |                       | 27. Okt.<br>2022 | 30. Sep.<br>2023 | Bewerben / Antrag stellen |
| DHBW Lörrach -> Antrag auf Immatrikulation DHBW Lörrach          | WiSe<br>2023/24 |                       | 13. Jan.<br>2023 | 30. Nov.<br>2023 | Bewerben / Antrag stellen |
| DHBW Mannheim -> Antrag auf Immatrikulation DHBW<br>Mannheim     | WiSe<br>2023/24 |                       | 1. Dez.<br>2022  | 31. Okt.<br>2023 | Bewerben / Antrag stellen |
| DHBW Mosbach -> Antrag auf Immatrikulation DHBW Mosbach          | WiSe            |                       | 17. Okt.         | 30. Sep.         | Bewerben / Antrag stellen |

Hinweis: Die Angabe unter Semester beschreibt den Studienbeginn.

Hinweis: Die Angaben unter Start und Ende beschreiben nur die Öffnung des Einschreibe-Portals.

## 3.2. Übersicht

#### Antrag auf Immatrikulation DHBW Mannheim

Bitte füllen Sie in allen Abschnitten mindestens alle Pflichtfelder aus (mit \* markiert).

| Abschnitte                                  |  |
|---------------------------------------------|--|
| Bezeichnung                                 |  |
| Studiengang / Studienrichtung               |  |
| Persönliche Angaben                         |  |
| Postanschrift                               |  |
| Ausbildungsstätte laut Studienvertrag       |  |
| Hochschulzugangsberechtigung                |  |
| Bisherige Studienzeiten im In- oder Ausland |  |
| Abschluss / Erklärung                       |  |

#### Bewerbungsstand

Die Nummer für diese Bewerbung lautet : BW-4878 Bitte geben Sie diese Nummer bei allen Anfragen bezüglich Ihrer Bewerbung an.

| Studienwu      | isch |
|----------------|------|
| Abschluss      |      |
| Prüfungsordnur | ng - |
| Fachsemester   |      |
|                | ten  |
| Renutzerda     |      |

In allen Abschnitten müssen mindestens alle Pflichtfelder (mit \* markiert) ausgefüllt werden:

- Studiengang / Studienrichtung
- Persönliche Angaben
- Postanschrift
- Ausbildungsstätte
- Hochschulzugangsberechtigung
- Bisherige Studienzeiten
- Abschluss / Erklärung

Jeder Abschnitt wird mit "OK" gekennzeichnet, wenn alle Pflichtfelder ausgefüllt wurden.

Erst wenn alle Abschnitte vollständig ausgefüllt sind, kann die Bewerbung elektronisch "abgeschickt" werden.

## 3.3. Studiengang / Studienrichtung

Studiengang / Studienrichtung anklicken

#### Antrag auf Immatrikulation DHBW Mannheim

| ächerwah                                                                                                    | 1     |                                                        |
|----------------------------------------------------------------------------------------------------|-------|--------------------------------------------------------|
| Studienwu                                                                                                    | unsch |                                                        |
| ach                                                                                                    |       | Angewandte Gesundheits- und Pflegewissenschaften (B.S. |
| Abschluss                                                                                                    |       |                                                        |
| Prüfungsordn                                                                                                    | ung   |                                                        |
|                                                                                                    |       |                                                        |
| Weiter                                                                                                    |       |                                                        |
| and the second second se |       |                                                        |
|                                                                                                    |       |                                                        |

 Fach entsprechend der Tabelle der Studienangebote auswählen; (Abschluss und Pr
üfungsordnung werden automatisch 
übernommen)

## Studienangebote Wirtschaft + Gesundheit

| Angewandte Gesundheits- und Pflegewissenschaften                                                      |  |  |
|----------------------------------------------------------------------------------------------------|--|--|
| BWL - Bank                                                                                            |  |  |
| BWL - Digital Business Management                                                                     |  |  |
| BWL - Digital Commerce Management                                                                     |  |  |
| BWL - Finanzdienstleistungen                                                                          |  |  |
| BWL - Gesundheitsmanagement                                                                           |  |  |
| BWL - Handel                                                                                          |  |  |
| BWL - Immobilienwirtschaft                                                                            |  |  |
| BWL - Industrie                                                                                       |  |  |
| BWL - International Business                                                                          |  |  |
| BWL - Marketing Management                                                                            |  |  |
| BWL - Messe - , Kongress - und Eventmanagement                                                        |  |  |
| BWL - Öffentliche Wirtschaft (Versorgungswirtschaft, Verwaltungswirtschaft)                           |  |  |
| BWL - Spedition, Transport und Logistik                                                               |  |  |
| BWL - Versicherung                                                                                    |  |  |
| Medien - Digitale Medien (Media Publishing und Gestaltung MPG, Medienmanagement u. Kommunikation MMK) |  |  |
| RSW - Accounting & Controlling                                                                        |  |  |
| RSW - Steuern und Prüfungswesen                                                                       |  |  |
| Wirtschaftsinformatik - Application Management                                                        |  |  |
| Wirtschaftsinformatik - Data Science                                                                  |  |  |
| Wirtschaftsinformatik - E-Government                                                                  |  |  |
| Wirtschaftsinformatik - E-Health                                                                      |  |  |
| Wirtschaftsinformatik – IMBIT (International Management for Business and Information Technology)      |  |  |
| Wirtschaftsinformatik - Sales & Consulting                                                            |  |  |
| Wirtschaftsinformatik - Software Engineering                                                          |  |  |

### Studienangebot Technik

Bitte beachten Sie, dass in der Faktultät Technik die Immatrikulation auf den <u>Studiengang</u> erfolgt; diese beinhalten auch die Studienrichtungen (in grau hinterlegt):

| Chemische Technik                           |
|---------------------------------------------|
| Chemia und Piaingeniaurwegen                |
|                                             |
| l'echnische und Angewandte Chemie           |
| Elektrotechnik                              |
| Automation                                  |
| Elektrische Energietechnik                  |
|                                             |
|                                             |
| Energie- und Omweittechnik                  |
| Medizintechnik                              |
| Informatik                                  |
| Angewandte Informatik                       |
| Cyber Security                              |
| Informationatechnik                         |
|                                             |
| Informatik mit Ausrichtung Machine Learning |
| Integrated Engineering                      |
| Projekt Engineering                         |
| Service Engineering                         |
|                                             |
| Maschinenbau                                |
| Allgemeiner Maschinenbau                    |
| Konstruktion und Entwicklung                |
| Produktionstechnik                          |
| Verfahrenstechnik                           |
| Veragerunga                                 |
| versorgungs- und Energiemanagement          |
| Mechatronik                                 |
| Allgemeine Mechatronik                      |
| Energiewirtschaft                           |
| Eabrzaugsvetemtechnik und Elektromobilität  |
|                                             |
| Medizintechnik                              |
| Wirtschaftsingenieurwesen                   |
| Chemie- und Verfahrenstechnik               |
| Elektrotechnik                              |
| Maschinenbau                                |
| พลองทางเมือน                                |

- ► Speichern
- Mit Weiter kommen Sie direkt zum nächsten Abschnitt

### Antrag auf Immatrikulation DHBW Mannheim

#### Fächerwahl

| Studienwunsch (zulassungsfrei) |                                      |  |  |
|--------------------------------|--------------------------------------|--|--|
| Fach                           | BWL - Handel (B.A.) (zulassungsfrei) |  |  |
| Abschluss                      | Bachelor of Arts                     |  |  |
| Prüfungsordnung                | BWL - Handel (Bachelor)              |  |  |
| Fachsemester                   | 1                                    |  |  |

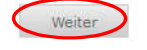

Speichern

| Speichern und zur Bewerbungsübersicht Bewert | rbungsübersicht |
|----------------------------------------------|-----------------|
|----------------------------------------------|-----------------|

# 3.4. Persönliche Angaben

### Pflichtfelder \* bitte ausfüllen

|                             | returned a             |                                                                                                    |
|-----------------------------|------------------------|----------------------------------------------------------------------------------------------------|
|                             | Eingabe                | Hinweise                                                                                                    |
| Anrede*                     | Herr V                 | Bitte wählen Sie die passende Anrede aus.                                                                                                    |
| /orname(n)*                 | Max                    | Bitte erfassen Sie Ihre vollständigen Vornamen (gem. Identitätsnachweis).                                                                                                    |
| littelname                  |                        | Bitte erfassen Sie weitere Namen (gem. Identitätsnachweis).                                                                                                    |
| /orsatz                     |                        | Bitte hinterlegen Sie weitere Namensbestandteile, wie z.B. " von" (gem. Identitätsnachweis).                                                                                                    |
| lame*                       | Musterstudent          | Erfassen Sie bitte hier Ihren vollständigen Nachnamen (gem. Identitätsnachweis).                                                                                                    |
| Seburtsname                 |                        | Bitte erfassen Sie Ihren Geburtsnamen für den Fall, dass Sie zwischenzeitlich einen anderen Namen tragen.                                                                                                    |
| Geburtsdatum*               | 01.02.2000             | Beachten Sie, dass das Mindestalter für Bewerbungen 17 Jahre beträgt. Für weitere Informationen kontaktier<br>bitte die Studienberatung der gewünschten DHBW Studienakademie.                                                                                                    |
| Seburtsort*                 | Mannheim               | Bitte erfassen Sie Ihren Geburtsort.                                                                                                    |
| itaatsangehörigkeit*        | Deutschland            | Bitte geben Sie Ihre 1. Staatsangehörigkeit an.                                                                                                    |
| . Stantsangelsinigkeit      | Wählen                 | Busilaam Sie wine 2. Staatsangehärigkeit, erfassen Sie diese bitte.                                                                                                    |
| Seburtsland*.               | Deutschland v          |                                                                                                    |
| Kontaktdaten                |                        |                                                                                                    |
| Benötigte Daten             | Eingabe                | Hinweise                                                                                                    |
| E-Mail Privat*              | ntern@dhbw-mannheim.de | Während des Studiums wird Ihre private E-Mail-Adresse von de<br>DHBW nicht verwendet. Sie erhalten in dieser Zeit eine E-Mail-<br>Adresse und ein dazugehöriges Postfach von Ihrer<br>Studienakademie. Nach dem Studium wird Ihre private E-Mail-<br>Adresse zum Zwecke der Befragung im Rahmen des<br>Qualitätsmanagements und von Evaluationen sowie für die<br>Alumni-Arbeit verwendet, wenn und soweit Sie dieser<br>Verwendung nicht widersprechen. |
| Mobiltelefon                | +49 152 1111111        | Bitte im folgenden Format angeben: +49 172 1234567                                                                                                    |
| Weitere Angaben             |                        |                                                                                                    |
| Benötigte Daten             | Eingabe                | Hinweise                                                                                                    |
| Kinder im eigenen Haushalt? |                        | Die DHBW hat es sich zur Aufgabe gemacht, Studierenden und<br>Beschäftigten ein familiengerechtes Studien- und Arbeitsumfeld<br>zu bieten. Zur kontinuierlichen Optimierung der Angebote ist es<br>hilfreich, die Größe unserer Zielgruppe zu kennen. Die Angabe,<br>ob Sie minderjährige Kinder haben, wird daher hier<br>personenbezogen erfasst, mit der weiteren Verwendung für<br>statistische Zwecke aber anonymisiert. Weitere Informationen      |

- ► Speichern
- ► Weiter

## 3.5. Postanschrift

Pflichtfelder \* bitte ausfüllen

Postanschrift

|                          | Eingabe         | Hinweise                                                                                                    |
|--------------------------|-----------------|----------------------------------------------------------------------------------------------------|
| Adresszusatz             |                 |                                                                                                    |
| Land*                    | [Deutschland v] |                                                                                                    |
| Strasse und Haustrummer* | Musterstraße 1  |                                                                                                    |
| Poștiaitzahi*            | mm              | Der Ort wird automatisch aus der Postleitzahl ermittelt und engezeigt, sobald bie auf Steichern klicken. Falls mehrere<br>Orte zur angegebenen Postleitzahl hinterlegt sind, können Sie dann eine Auswahl treffen. |

Zurück Weiter Speichern Deechern und zur Bewerbungsübersicht. Bewerbungsübersicht

- ► Speichern
- ► Weiter

# 3.6. Ausbildungsstätte laut Studienvertrag

## ► Pflichtfelder \* bitte ausfüllen

| Ausbildungsstätte la | ut Studienvertrag |
|----------------------|-------------------|
|----------------------|-------------------|

|                            | Eingabe     | Hinweise |
|----------------------------|-------------|----------|
| Name der Ausbildungstätte* | Musterfirma |          |
| Straße, Hausnummer*        | Musterweg 1 |          |
| Postleitzahl*              | 11111       |          |
| Ort*                       | Musterort   |          |
| Land*                      | Deutschland |          |

| Zurück | Weiter | <u> </u> |
|--------|--------|----------|
|--------|--------|----------|

Speichern Speichern und zur Bewerbungsübersicht Bewerbungsübersicht

- ► Speichern
- ► Weiter

## 3.7. Hochschulzugangsberechtigung

### Pflichtfelder \* bitte ausfüllen

Hochschulzugangsberechtigung

|                                                                        | Eingabe            | Hinweise                                                                                                    |
|------------------------------------------------------------------------|--------------------|----------------------------------------------------------------------------------------------------|
| Art der Hochschulzugangsberechtigung*                                  | Wahlen V           | Bitte tragen Sie alle Informationen ein, die die Eignung Ihrer Hochschulzugangsberechtigung belegen.         ariR: Allgemeine Hochschulreife         Fight: Eschledenden Hochschulreife         Fight: Schledenden Hochschulreife         Allgemeine Hochschulreife         Allgemeine Hochschulreife         Beruflich Qualifizierte (aHR): Hochschulzugeng mit Aufstegsfortbildung bzw. Eignungsprüfung (Beratungsgespräch<br>erforderlich).         Beruflich Qualifizierte (aHR): Hochschulreife nach einjährigem bzw. zweijährigem Berufskolleg oder Berufsausbildung<br>mit Fachhochschulreife. Deltaprüfung benötigt, weiter Informationen <u>Inter</u> Fachhochschule (HR): Eachließen Gymnasien (Fachbindung ergänzen).         Gesamtschule (HR): Einschließen Walderfschulen und Gymnasialäugen an Integrierten Gesamtschulen.         Gymnasium (aHR): sonstige Gymnasien (ohne berufliche Gymnasien).         Sonstige Studienberechtigung: Nicht zuordenbare Hochschulzugangsberechtigung. |
| Datum des Erwerbs der Hochschulzugangsberechtigung                     | (ELEE.MM.TT)       |                                                                                                    |
| Zeugnisdatum noch nicht endgültig                                      |                    |                                                                                                    |
| Fachbindung                                                            | Wählen 🗸           |                                                                                                    |
| Land des Erwerbs der Hochschulzugangsberechtigung*                     | Wählen 🗸           |                                                                                                    |
| Bundesland des Erwerbs der Hochschulzugangsberechtigung*               | Wahlen V           |                                                                                                    |
| Landkreis des Erwerbs der Nochschulzugangsberechtigung®                | Wählen V           |                                                                                                    |
| Note der Hochschulzugangsberechtigung                                  | 0,0000             |                                                                                                    |
| PLZ und Ort der Schule"                                                |                    |                                                                                                    |
| Bei ausländischem Bildungsnachweis                                     |                    |                                                                                                    |
| Benötigte Daten                                                        | Eingobe            | Hinweise                                                                                                    |
| Land des Ewertrs                                                       | Wählen             |                                                                                                    |
| Datum des Ewerbs                                                       | (TT.MM.JJJJ)       |                                                                                                    |
| Anerkennende Behörde                                                   |                    |                                                                                                    |
| Datum der Anerkennung                                                  | (ULLE.MM.TT)       |                                                                                                    |
| Zurtick Wester<br>Seeichern Steichern und zur Bewerthungsübersicht Bew | verhanssübersicht. |                                                                                                    |

## Art der Hochschulzugangsberechtigung

Die Art der Hochschulzugangsberechtigung (HZB) wird unterschieden

### nach dem Grad

- Allgemeine Hochschulreife (aHR)
- Fachgebundene Hochschulreife (fgHR)
- Fachhochschulreife (FHR)"

und nach der <u>Schulart</u>

- Gymnasium
- Berufsoberschule etc.

Wählen Allgemeine Hochschulreife (Ausland) Beruflich Qualifizierte (aHR) Berufsfachschule (FHR) Berufsoberschule (aHR) Fachgymnasium (aHR) Fachoberschule (FHR) Gesamtschule (aHR)

Falls Sie nicht die eindeutig passende Hochschulzugangsberechtigung herausfinden, verwenden Sie bitte "Sonstige Studienberechtigung".

Bitte beachten Sie, dass die Art der Hochschulzugangsberechtigung alphabetisch sortiert ist: Sie können sich an folgender Tabelle orientieren:

#### Allgemeine Hochschulreife (aHR)

| Gymnasium (aHR)                         | (nicht bei einem beruflichen Gymnasium)                                                                               |
|-----------------------------------------|----------------------------------------------------------------------------------------------------|
| Gesamtschule (aHR)                      | Freie Walddorfschule, integrierte Gesamtschule, Gemein-<br>schaftsschule                                              |
| Fachgymnasium (aHR)                     | Berufliches Gymnasium, Wirtschaftsgymnasium, techni-<br>sches Gymnasium                                               |
| Berufsoberschule (aHR)                  | Zeugnis über die Ergänzungsprüfung zum Erwerb der allge-<br>meinen Hochschulreife                                     |
| Fachgebundene Hochschulreife (fgHR)     | Deltaprüfung erforderlich, falls Fachbindung nicht dem<br>angestrebten Studium entspricht                             |
|                                         | Berufliches Gymnasium, Wirtschaftsgymnasium, techni-<br>sches Gymnasium                                               |
| Sonstige Studienberechtigung (fgHR)     | technische Oberschule, Wirtschaftsoberschule, Fachakade-<br>mie                                                       |
|                                         | Zeugnis FOS über die fachgebundene Hochschulreife                                                                     |
| Fachhochschulreife (FHR)                | Deltaprüfung erforderlich                                                                                             |
| Berufsfachschule (FHR)                  | Berufskolleg II, Kollegschule oder Zeugnis über die Fach-<br>hochschulreife i.V.m. einer schulischen Berufsausbildung |
| Fachoberschule (FHR)                    | Zeugnis FOS über die Fachhochschulreife                                                                               |
| Sonstige Studienberechtigung (FHR)      | Abgang aus einer Schule nach dem 11. Schuljahr (G8) oder<br>12. Schuljahr (G9)                                        |
| Beruflich Qualifizierte                 | bei abgeschlossener Berufsausbildung und Berufser-<br>fahrung                                                         |
| Beruflich Qualifizierte (aHR)           | mit berufliche Weiterbildung (mind 400h)<br>z.B. Meister, Betriebswirt                                                |
| Begabten / Eignungsprüfung (FHR)        | ohne berufliche Weiterbildung mit mind. 2 jährige Beufser-<br>fahrung; Eignungsprüfung erforderlich                   |
| Ausland                                 | bei Zeugniserwerb im Ausland                                                                                          |
|                                         | Infolge Anerkennung Ausländisches Zeugnis oder Feststel-<br>lungsprüfung                                              |
| • · · · · · · · · · · · · · · · · · · · | Zougnia ainag Studionkollaga für Studionhowerbar aus dam                                                              |
| Allgemeine Hochschulreife (Ausland)     | Ausland                                                                                                    |

### Datum des Erwerbs der Hochschulzugangsberechtigung

Das Datum des Erwerbs der Hochschulzugangsberechtigung muss immer eingetragen werden.

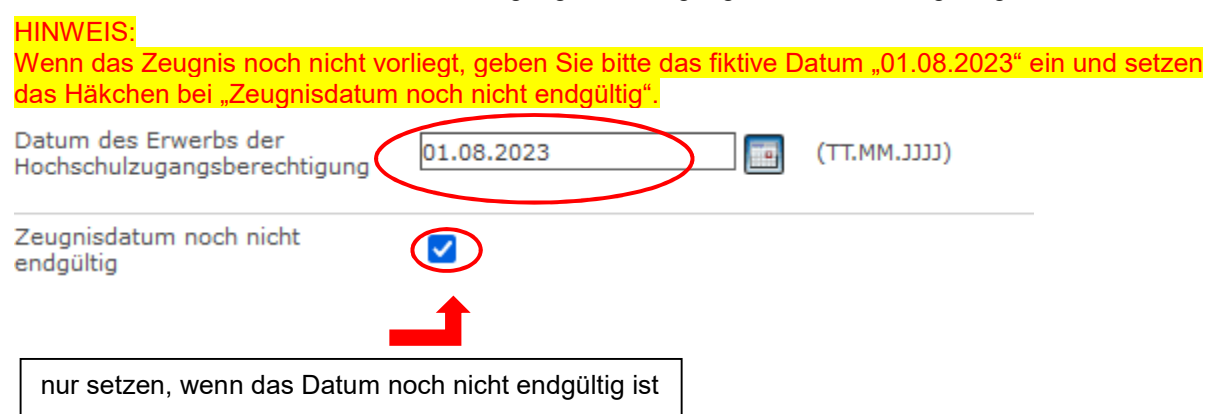

## Weitere Daten zum Erwerb der Hochschulzugangsberechtigung

| Fachbindung                                              | Wählen 🗸            |   |
|----------------------------------------------------------|---------------------|---|
| Land des Erwerbs der Hochschulzugangsberechtigung*       | Deutschland         | 1 |
| Bundesland des Erwerbs der Hochschulzugangsberechtigung* | Baden-Württemberg V |   |
| Landkreis des Erwerbs der Hochschulzugangsberechtigung*  | Mannheim V          |   |
| Note der Hochschulzugangsberechtigung                    | 1,8                 |   |
|                                                          |                     |   |
| PLZ und Ort der Schule*                                  | 11111 Musterort X   |   |

## Ausländischem Bildungsnachweis

Bei ausländischem Bildungsnachweis bitte gesondertes Feld ausfüllen:

| Bei ausländischem Bildungsnachweis |              |
|------------------------------------|--------------|
| Benötigte Daten                    | Eingabe      |
| Land des Ewerbs                    | Wählen 🗸     |
| Datum des Ewerbs                   | (TT.MM.JJJJ) |
| Anerkennende Behörde               |              |
| Datum der Anerkennung              | (TT.MM.JJJ)  |

### ► Speichern

### ► Weiter

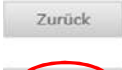

Weiter

Speichern Speichern und zur Bewerbungsübersicht Bewerbungsübersicht

## 3.8. Bisherige Studienzeiten

Falls Sie bereits an einer Hochschule im Inland oder im Ausland eingeschrieben waren, sind Sie zu weiteren Angaben wie z.B. Studienfach und Studienzeiten verpflichtet.

- Ich war bisher an keinder Hochschule eingeschrieben
- Ich habe bereits an der DHBW studiert:

Bisherige Studienzeiten im In- oder Ausland

|                                                 | Eingabe                                                                                                    |
|-------------------------------------------------|----------------------------------------------------------------------------------------------------|
| Abfrage Studienzeiten*                          | <ul> <li>Ich war bisher an keiner Hochschule eingeschrieben</li> <li>Ch habe bereits an der DHBW studiert</li> <li>Ich habe bereits an einer anderen Hochschule / an mehreren anderen<br/>Hochschulen studiert</li> </ul> |
| Zurück Weiter                                   |                                                                                                    |
| Speichern Speichern und zur Bewerbungsübersicht | Bewerbungsübersicht                                                                                                    |

#### ▶ Weiter, um weitere Angaben zum bisherigen Studienverlauf zu erfassen

• Ich habe bereits an einer anderen Hochschule / an mehreren Hochschulen studiert: Bisherige Studienzeiten im In- oder Ausland

|                                                 | Eingabe                                                                                                    |
|-------------------------------------------------|----------------------------------------------------------------------------------------------------|
| Abfrage Studienzeiten*                          | <ul> <li>Ich war bisher an keiner Hochschule eingeschrieben</li> <li>Ich habe bereits an der DHBW studiert</li> <li>Ch habe bereits an einer anderen Hochschule / an mehreren anderen<br/>Hochschulen studiert</li> </ul> |
| Zurück Weiter                                   |                                                                                                    |
| Speichern Speichern und zur Bewerbungsübersicht | Bewerbungsübersicht                                                                                                    |

▶ Weiter, um weitere Angaben zum bisherigen Studienverlauf zu erfassen

#### Angaben zum bisherigen Studienverlauf

Für jedes Studium sind die entsprechenden Angaben zu machen; hierzu wählen Sie jeweils den Eingabetyp aus:

- Inland für Studienzeiten an einer Hochschule in Deutschland
- Ausland für Studienbeiten an einer Hochschule im Ausland
- Prüfung für ein erfolgreich abgeschlossenes Studium im Inland oder Ausland
- Eingabetyp wählen
- Weiter

Angaben zum bisherigen Studienverlauf

| Studienverlaufseinträge bearbeiten |                               |
|------------------------------------|-------------------------------|
| 1. Verlaufseintrag                 | Eingabe Eingabe               |
| Eingabetyp*                        | Wählen VIII Inland<br>Ausland |
| Eintrag hinzufügen                 | Prüfung                       |

## Inland (Studienzeiten an einer Hochschule in Deutschland)

Pflichtfelder \* bitte ausfüllen

Bei Status\* ist immer der Status "immatrikuliert" zu erfassen; falls Sie noch an einer anderen Hochschule immatrikuliert sein sollten, so ist mit den Unterlagen ein entsprechender Nachweis über die bevorstehende Exmatrikulation einzureichen bzw. die Exmatrikulationsbescheinigung nachzureichen. Sie können einen entsprechende Bemerkung eintragen.

#### Beispiel:

| )<br>itäten (Erststudium) v) | Diese<br>"Seme<br>Absch |
|------------------------------|-------------------------|
| itäten (Erststudium) v       | Diese<br>"Seme<br>Absch |
| itäten (Erststudium) v       | Diese<br>"Seme<br>Absch |
| itäten (Erststudium)         | Diese<br>"Seme<br>Absch |
| itäten (Erststudium) v       | Absch                   |
| •                            |                         |
|                              |                         |
| ×                            |                         |
| •                            |                         |
| v                            |                         |
| eutschland 👻                 |                         |
| •                            |                         |
| atc.                         |                         |
|                              |                         |

## Ausland (Bei Studienzeiten an einer Hochschule im Ausland)

Beispiel:

| Studienverlaufseinträge bearbeiten |                                           |
|------------------------------------|-------------------------------------------|
| 1. Verlaufseintrag                 | Eingabe                                   |
| Eingabetyp*                        | Ausland                                   |
| Ab Datum*                          | 02.04.2018 📰 (TT.MM.JJJJ)                 |
| Bis Datum*                         | 31.03.2019 (TT.MM.JJJJ)                   |
| Abschluss*                         | Bachelor an Fachhochschulen (Erststudium) |
| Fach 1*                            | Elektrotechnik/Elektronik                 |
| Fach 2                             | Wählen 🗸                                  |
| Fach 3                             | Wählen 🗸                                  |
| Hochschule (Freitext)              |                                           |
| Land*                              | Frankreich V                              |
| Art des Auslandsaufenthaltes*      | Studium 🗸                                 |
| Austauschprogramm                  | Wählen 🗸                                  |
| Bemerkungen                        | ~ ~                                       |
| Eintrag löschen Eintrag hinzufügen |                                           |

## **Prüfung (Bei einem erfolgreich abgeschlossenen Studium in Inland oder Ausland)** Beispiel:

| Studienverlaufseinträge bearbeiten |                                                                                                    |
|------------------------------------|----------------------------------------------------------------------------------------------------|
| 1. Verlaufseintrag                 | Eingabe                                                                                                    |
| Eingabetyp*                        | Prüfung                                                                                                    |
| Prüfungsdatum*                     | 30.09.2019 (TT.MM.JJJJ)                                                                                                    |
| Abschluss*                         | Bachelor an Fachhochschulen (Erststudium)                                                                                                    |
| Fach 1*                            | Elektrotechnik/Elektronik                                                                                                    |
| Fach 2                             | Wählen V                                                                                                    |
| Fach 3                             | Wählen V                                                                                                    |
| Hochschule*                        | H Technik und Wirtschaft Karlsruhe (FH)                                                                                                    |
| Land*                              | Deutschland V                                                                                                    |
| Gesamtbewertung*                   | Gut 🗸                                                                                                    |
| Bemerkungen                        | \$\lambda \lambda \l |
| Eintrag löschen Eintrag hinzufügen |                                                                                                    |

- ► Speichern
- ► Weiter

## 3.9. Abschluss / Erklärung

Die Erklärung zur Vollständigkeit und Wahrheit der Angaben ist mit einem Häkchen zu versehen.

#### Abschluss / Erklärung

Nachdem Sie alle Abschnitte vollständig ausgefüllt haben Speichern Sie und gehen zurück zur **Bewerbungsübersicht**. Dort können Sie Ihren Antrag auf Immatrikulation **Abschicken**. Nach dem Abschicken wird Ihnen im nächsten Fenster das Speichern und der Druck des Immatrikulationsantrags als PDF ermöglicht. Sie erhalten zusätzlich eine E-Mail mit weiteren Hinweisen. Sollten Sie diese E-Mail nicht innerhalb von ca. 30 Minuten erhalten, bitten wir Sie von direkten Nachfragen abzusehen und bis zum nächsten Tag zu warten.

|            | Eingabe                               | Hinweise                                                        |
|------------|---------------------------------------|-----------------------------------------------------------------|
| Erklärung* |                                       | Ich versichere die Vollständigkeit und Wahrheit meiner Angaben. |
| Zurück     |                                       |                                                                 |
| Speichern  | Speichern und zur Bewerbungsübersicht | Bewerbungsübersicht                                             |

Speichern und zur Bewerbungsübersicht

# 4. Online-Antrag abschicken

Der Online-Antrag ist <u>möglichst frühzeitig</u> auszufüllen und <u>elektronisch abzuschicken</u>. Dazu müssen jedoch alle Abschnitte den Status "OK" aufweisen.

Bitte beachten Sie, dass Sie nach dem "Abschicken" Ihre gemachten Angaben online nicht mehr verändern können. Da wir Ihre Angaben mit den postalischen Unterlagen abgleichen, können wir Änderungen noch vornehmen.

#### Antrag auf Immatrikulation DHBW Mannheim

| Sitte füllen Sie in allen Abschnitten mindestens alle Pflichtfelder aus (mit * markiert). Im Status z                                                  | zu diesen Abschnitten wird dann OK angezeigt | $\sim$ |
|----------------------------------------------------------------------------------------------------|----------------------------------------------|--------|
| Abschnitte                                                                                                    |                                              |        |
| Bezeichnung                                                                                                    |                                              | Status |
| Studiengang / Studienrichtung                                                                                                    |                                              | ок     |
| Persönliche Angaben                                                                                                    |                                              | OK     |
| Postanschrift                                                                                                    |                                              | ОК     |
| Ausbildungsstätte laut Studienvertrag                                                                                                    |                                              | ок     |
| Hochschulzugangsberechtigung                                                                                                    |                                              | ок     |
| Bisherige Studienzeiten im In- oder Ausland                                                                                                    |                                              | ок     |
| Abschluss / Erklärung                                                                                                    |                                              | ок     |
| De Went Flouing States<br>Die Nummer false Bewerbung lautet : BW-4884<br>Bitte geben Sie diese Nummer bei allen Anfragen bezüglich Ihrer Bewerbung an. |                                              |        |
| Abschluss                                                                                                    | Bachelor of Arts                             |        |
| Prüfungsordnung                                                                                                    | BWL - Handel (Bachelor)                      |        |
| Fachsemester                                                                                                    | 1                                            |        |
| Benutzerdaten                                                                                                    |                                              |        |
| Diese E-Mail-Adresse ist bei Ihrem Benutzerkonto hinterlegt                                                                                            | maxmusterstudent@web.de                      |        |
|                                                                                                    |                                              |        |

Abschicken jibersicht der Bewerbungen

#### Abschicken

Sie erhalten die Meldung über das erfolgreiche Abschicken des Online-Antrags:

#### Antrag auf Immatrikulation DHBW Mannheim

Abschicken war erfolgreich

Vielen Dank für Ihren Antrag, Ihre Daten wurden übertragen.

Der Antrag auf Immatrikulation muss nun ausgedruckt werden. Bitte senden Sie diesen mit Originalunterschrift und den weiteren benötigten Unterlagen an Ihren DHBW Standort.

Eine E-Mail mit weiteren Hinweisen erhalten Sie demnächst.

Übersicht Drucken

#### Zusätzlich erhalten Sie eine E-Mail:

DUALIS-Webportal: Ihr Antrag auf Immatrikulation

28.01.2020 um 14:34 Uhr 🚹

Guten Tag Max Musterstudent,

vielen Dank für Ihren Antrag auf Immatrikulation für ein duales Bachelor-Studium an der Dualen Hochschule Baden-Württemberg.

Um Ihren Antrag zu vervollständigen, drucken Sie bitte den Antrag auf Immatrikulation aus, unterschreiben ihn und schicken ihn mit den erforderlichen schriftlichen Unterlagen an die aufgedruckte Adresse. Bitte prüfen Sie den Antrag auf Richtigkeit und korrigieren Sie ggf. die Angaben handschriftlich.

Auf dem Ausdruck finden Sie eine Checkliste, in der Sie eintragen können, welche Unterlagen Sie dem Antrag beigelegt haben. Fehlende Unterlagen reichen Sie bitte schnellstmödlich nach.

Ihr Antrag auf Immatrikulation kann erst nach Eingang Ihrer schriftlichen Unterlagen bearbeitet werden. Weitere Informationen und Kontaktdaten finden Sie auf der Internetseite Ihrer Studienakademie.

Mit freundlichen Grüßen

Ihre Duale Hochschule Baden-Württemberg

Bitte beachten Sie, dass Sie sich für eine aktualisierte Ansicht u.U. neu einloggen müssen.

# 5. Antrag Drucken und Unterzeichnen

Der Antrag auf Immatrikulation ist zu drucken und eigenhändig zu unterzeichnen.

### **Bewerbung drucken**

#### Bewerbung drucken

Sie können die Druckfassung Ihrer Bewerbung nun herunterladen.

Bachelor - Antrag auf Immatrikulation

# 6. Antrag und weitere Unterlagen postalisch versenden

# Bitte senden Sie so früh wie möglich den Antrag mit den weiteren Unterlagen postalisch an die im Antrag vermerkte Anschrift.

Falls ein Zeugnis (Abiturzeugnis oder Ergebnis Deltaprüfung) noch nicht vorliegen sollte, können Sie dieses gerne nachreichen.

Bitte vermerken Sie immer Ihren Studiengang auf dem Briefumschlag.

DHBW Mannheim Servicezentrum Studium und Lehre *(Studiengang)* Postfach 10 04 61 68163 Mannheim

## 6.1. Beglaubigung von Dokumenten

Zur Immatrikulation wird das Zeugnis über die Hochschulzugangsberechtigung in **beglaubigter Form** oder als Zweitschrift benötigt. Bitte reichen Sie keine Original-Zeugnisse ein!

Amtliche Beglaubigungen von folgenden Behörden werden angenommen:

- Schulen, Hochschulen
- Notar
- Gemeindeämter
- Bundeswehr (ausschließlich bei Studienbewerber der Bundeswehr)

Beglaubigungen von folgenden Stellen werden NICHT angenommen:

- Sparkasse
- Krankenkassen
- Pfarramt

# 7. Rückmeldungen der DHBW

Bitte loggen Sie sich regelmäßig ein, da wir Ihnen über das Portal den Stand Ihres Antrags mitteilen werden.

#### Meine Bewerbungen / Antrag auf Immatrikulation

| Meine Bewerbungen / Antrag auf Immatrikulation |                    |           |              |              |              |                   |         |
|------------------------------------------------|--------------------|-----------|--------------|--------------|--------------|-------------------|---------|
| Semester WiSe 2020/21                          |                    |           |              |              |              |                   |         |
| Bewerbung                                      | Externes Verfahren | Status    | Gestartet    | Abgeschickt  | Aktion       |                   |         |
| DHBW Mannheim (zulassungsfrei)                 |                    | Empfangen | 1. Apr. 2020 | 2. Apr. 2020 | Zurückziehen | ▶ <u>Anzeigen</u> | Drucken |
| Vertragseingang Bachelor (zulassungsfrei)      |                    | Empfangen | 2. Apr. 2020 | 2. Apr. 2020 |              |                   |         |

#### Checkliste

In der Checkliste werden wir Hinweise vermerken, die Sie bitte entsprechend beachten. Sobald ein grünes Häkchen gesetzt ist, bestätigen wir Ihnen damit, dass die Unterlage in der entsprechenden Form vorliegt (eine rechtliche Prüfung ist jedoch noch nicht erfolgt).

|   | Bachelor - Antrag a        | auf Immatrikulation             |              |                                                                     |           |              |
|---|----------------------------|---------------------------------|--------------|---------------------------------------------------------------------|-----------|--------------|
| ſ | Checkliste                 |                                 |              |                                                                     |           |              |
| Ì | Bezeichnung                |                                 | Beschreibung | zusätzliche Bemerkung                                               | Anmerkung | gesetzt      |
|   | Studienvertrag im Original |                                 |              |                                                                     |           | $\checkmark$ |
|   | Kopie Identitätsnachweis ( | Personalausweis oder Reisepass) |              |                                                                     |           | $\checkmark$ |
|   | Nicht EU-Bürger: Kopie de  | r Aufenthalts- genehmigung      |              |                                                                     |           |              |
|   | Bei allgemeiner Hochschulr | eife (Abitur): Zeugnis          |              | Bitte Zeugnis in amtlich beglaubigter Kopie<br>per Post nachreichen |           |              |

### Bewerbungsstand

Zusätzlich vermerken wir einen Gesamtstatus:

| Bewerbungsstand                                                                                                    |  |
|----------------------------------------------------------------------------------------------------|--|
| Die Nummer für diese Bewerbung lautet : BW-2017<br>Bitte geben Sie diese Nummer bei allen Anfragen bezüglich Ihrer Bewerbung an. |  |
| Status: Empfangen                                                                                                    |  |

- Offen: Bearbeiten Sie bitte Ihren Antrag zeitnah und klicken Sie in der Bewerbungsübersicht auf "Abschicken", wenn alle Angaben vollständig sind. Sie erhalten dann eine automatisch generierte E-Mail mit der Bitte, den Antrag zu drucken, zu unterzeichnen und mit den entsprechenden Unterlagen per Post an die DHBW Mannheim zu senden.
- Abgeschickt: Die DHBW Mannheim wartet auf Zusendung Ihrer Unterlagen. Bitte bringen Sie Ihre Dokumente so bald wie möglich auf den Postweg.
- Empfangen (Prüfliste beachten): Ihr Antrag auf Immatrikulation mit den eingereichten Unterlagen wird an der DHBW Mannheim bearbeitet. Verfolgen Sie nun den Stand in der Checkliste
- Klärungsbedarf: Es gibt Unstimmigkeiten in Ihren Unterlagen. Die DHBW nimmt mir Ihnen Kontakt auf bzw. bitte nehmen Sie Kontakt mit der DHBW auf; weitere Hinweise sind in der Checkliste unter der Bezeichnung Sonstiges vermerkt.
- **In Prüfung**: Die rechtliche Prüfung Ihrer eingereichten Unterlagen erfolgt derzeit. Sobald diese abgeschlossen ist, erhalten Sie eine weitere Meldung.
- Immatrikuliert: Der Immatrikulationsbescheid wird Ihnen postalisch zugesendet. Bitte informieren Sie darüber auch Ihre Ausbildungsstätte.

# 8. FAQ's

Bitte wenden Sie sich nur dann per E-Mail an die DHBW Mannheim, wenn wir Sie aufgefordert haben bzw. wenn es aus der Checkliste hervorgeht

Frage: Muss ich den Online-Antrag noch einmal per Post zusenden, obwohl ich den Antrag bereits ausgefüllt habe?

Antwort: Wir benötigen ein Exemplar des Antrags auf Immatrikulation mit Original-Unterschrift. Wenn ein pdf-Antrag bereits ausgefüllt und unterschrieben an der DHBW eingegangen ist, so ist dies ausreichend.

Frage: Mein Login funktioniert nicht mehr.

Antwort: Bitte Passwort zurücksetzen. Falls das Konto gesperrt ist, senden Sie bitte eine Mail an <u>immatrikulation@dhbw-mannheim.de</u> und vermerken im Betreff Ihren Namen sowie "Konto gesperrt".

Frage: Ich habe den Antrag bereits online abgeschickt und muss eine Angabe korrigieren. Dies geht nicht mehr.

Antwort: Bitte teilen Sie uns die nachträglichen Änderungen per E-Mail mit. Sie können auch die Änderungen auf dem ausgedruckten Antragsformular notieren, welches unterschrieben an uns versendet werden muss.

Frage: Bei der Erfassung des Vorstudiums finde ich meine Hochschule / Universität in der Auswahlliste nicht.

Antwort: Bitte im Ausdruck händisch korrigieren.